## Luma Portal Monthly and Year end Statement Sign-up

1. Log into Luma HOA Portal (<u>http://lumahoa.com/my-account/</u>)

 $\varnothing$  You are not signed up for eStatements

2. Log-in or Register

→ Log In

- For Year End Financials and Budget, please complete the following steps.
- 1. On the right-hand side of portal, navigate to the last section labeled **Property Information**.
- 2. Select the Consent for Email Distribution by clicking the yellow edit button.

|                                                                      | Consent for Email Distribution                                                                                                    | Yes      |          | ø |  |
|----------------------------------------------------------------------|----------------------------------------------------------------------------------------------------|----------|----------|---|--|
| 3.                                                                   | Agree to electronic distribution of your HOA year end statements by selecting Yes                                                                                                    |          |          |   |  |
|                                                                      | <ul> <li>Yes, I consent to the Association's distribution of the above referenced documents via email.</li> <li>No, I do not consent to the Association's distribution of the above referenced documents via email</li> </ul> |          |          |   |  |
|                                                                      |                                                                                                    | 🥔 Update | × Cancel |   |  |
| For                                                                  | Monthly Invoice Statements, complete the foll                                                                                                    | owing    |          |   |  |
| 4. On the right-hand side of portal, click the Sign Up Today button. |                                                                                                    |          |          |   |  |
|                                                                      |                                                                                                    |          |          |   |  |

Sign Up Today

5. To select electronic (email) statements, select the email address you would like statements sent

| Manage eStatements                                                       |  |  |  |  |  |
|--------------------------------------------------------------------------|--|--|--|--|--|
| By clicking on 'Subscribe', you will no longer receive paper statements. |  |  |  |  |  |
| Electronic statements (eStatements) will be emailed to:                  |  |  |  |  |  |
| eStatements                                                              |  |  |  |  |  |
| Subscribe X Cancel                                                       |  |  |  |  |  |